## 경상국립대학교 평 생 교 육 원

2023. 5.

# 경상국립대학교 평생교육원 강좌개설신청 매뉴얼

대한민국을 대표하는 경남의 국가거점국립대학

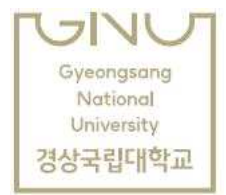

#### 경상국립대학교 평생교육원 홈페이지 접속(https://longlife.gnu.ac.kr/

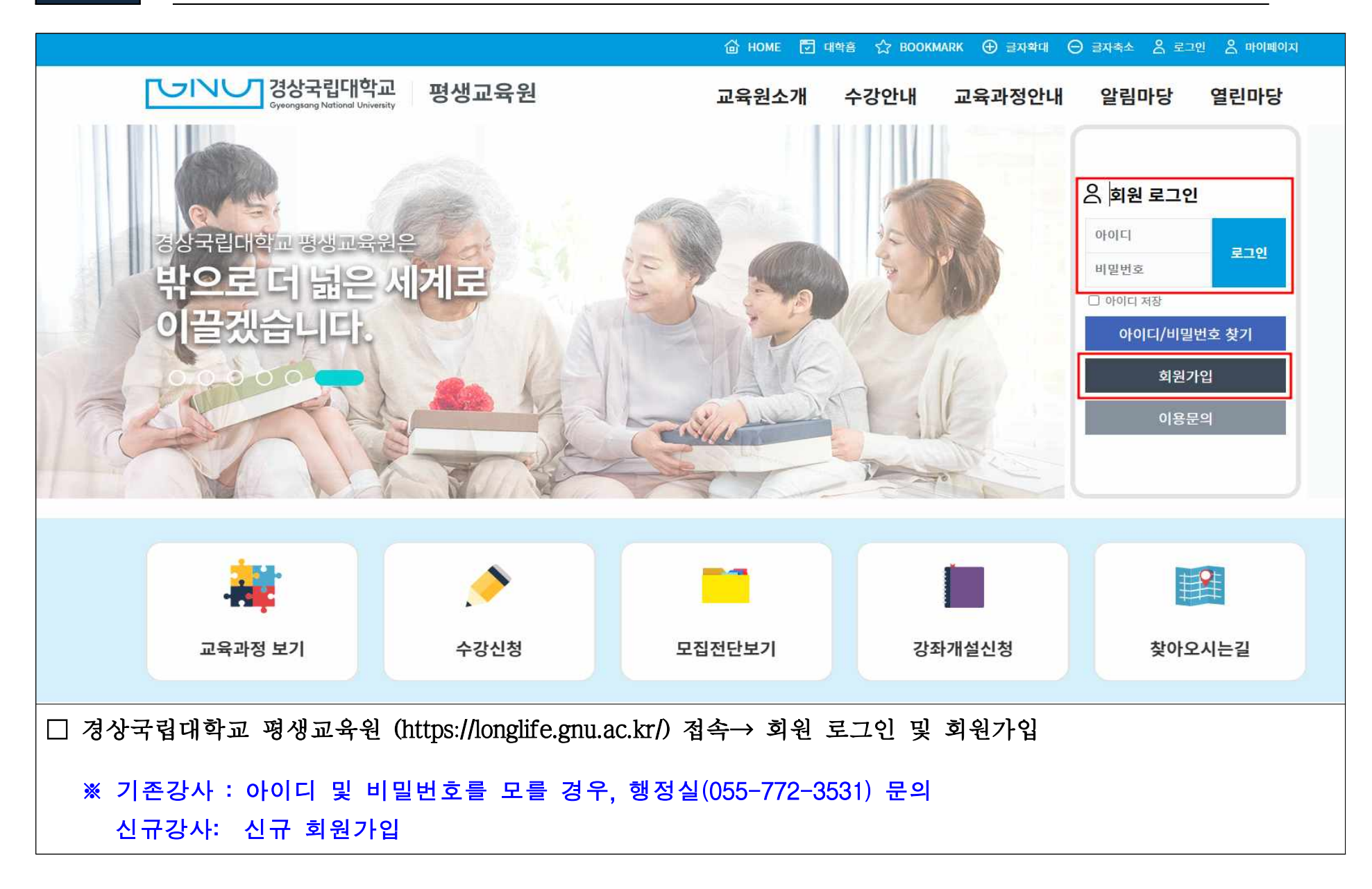

1.

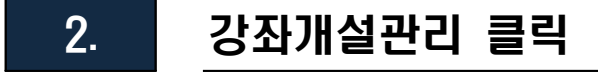

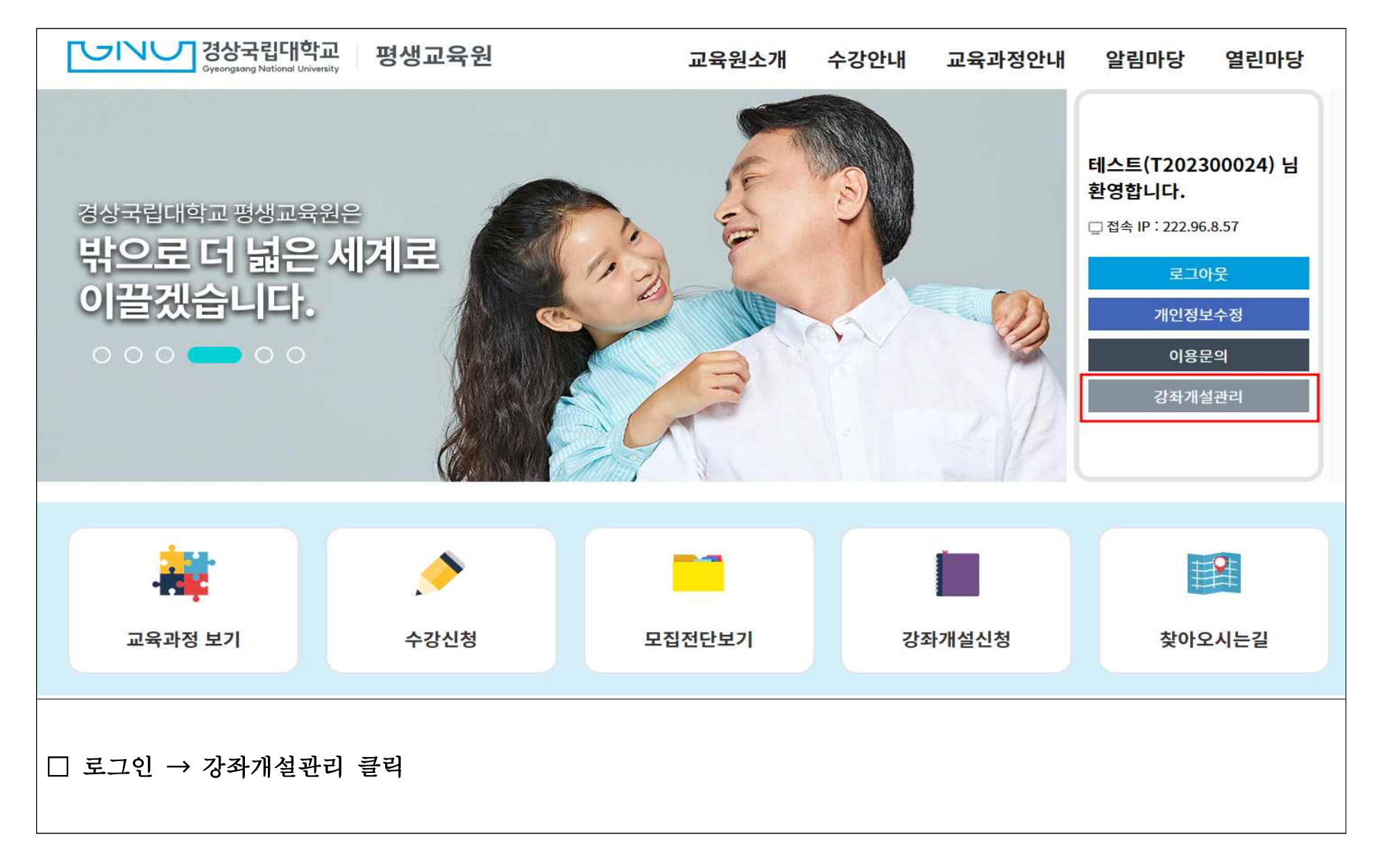

| CSNU 경상국<br>Gyeongsang M | 립대학교 평생:<br>Iational University | 교육원                       |                                   | 교육원소개  | 수강안내         | 교육과정안내               | 알림마당                | 열린마당        |
|--------------------------|---------------------------------|---------------------------|-----------------------------------|--------|--------------|----------------------|---------------------|-------------|
| 경상국립대학교<br>밖으로 더 넓       | 교 평생교육원은<br> 은 세계로 이            | 끌겠습니                      | 401.                              | 52     |              | - Carlo              |                     | al          |
| 강좌개설관리                   | 개설강좌확인                          | <u>1</u>                  |                                   |        |              |                      | ♠ > 강좌개설            | 관리 > 개설강좌확인 |
| 개설강좌확인                   |                                 |                           |                                   |        |              |                      |                     | 강의개설        |
| 강좌개설신청                   |                                 |                           |                                   |        |              |                      |                     |             |
| 강의계획서                    | 학기                              | 과정구분                      | 강좌명                               | 강좌상태   | 파일첨부         | 강의계획서                | 휴보강신청               | 수강인원        |
| 강사경력관리                   |                                 |                           |                                   |        |              |                      |                     |             |
| 휴보강신청                    |                                 |                           |                                   |        |              |                      |                     |             |
| 출석률관리                    |                                 |                           |                                   |        |              |                      |                     |             |
|                          | [<br>장상국립<br>Sytergang Hot      | I대학교<br>Isanal Velvarsity | <b>신 국가평</b> ·<br>National instit | 생교육진흥원 | 실망한국국공립대학평생교 | 육원렵의회 고육<br>Ministry | t 부<br>of Education |             |
| □ 개설강좌확인 출               | 클릭 → 강의개석                       | 철 클릭                      |                                   |        |              |                      |                     |             |

3.

강의개설 작성

## 4. 강좌개설신청 작성

| 강좌개설관리                                                                                                    | 강좌개설신청 | ♠ > 강좌개설관리 > 강좌개설신청 |     |      |     |             |  |  |  |  |
|----------------------------------------------------------------------------------------------------|--------|---------------------|-----|------|-----|-------------|--|--|--|--|
| 개설강좌확인<br>강좌개설신청                                                                                                    | □ 강의개설 |                     |     |      |     | 강좌신청정보 가져오기 |  |  |  |  |
| 강의계획서                                                                                                    |        |                     |     |      |     |             |  |  |  |  |
| 강사경력관리                                                                                                    | 년도학기   | 2023학년도 여름학기 🗸      | 소분류 | 선택 🗸 |     |             |  |  |  |  |
| 휴보강신청                                                                                                    |        |                     |     |      |     |             |  |  |  |  |
| 출석률관리                                                                                                    | 입력구분   | ○ 기존강좌 ○ 신규강좌       | 강좌명 |      |     |             |  |  |  |  |
|                                                                                                    | 강좌소개   | 홈페이지에 강좌를 소개할 내용    |     |      |     |             |  |  |  |  |
|                                                                                                    | 교재명    |                     |     |      |     |             |  |  |  |  |
|                                                                                                    | 수강적정인원 |                     |     |      |     |             |  |  |  |  |
|                                                                                                    | 강좌기간   | 년-월-일 📾 ~ 년-월-일 🖻   | 주   |      |     |             |  |  |  |  |
|                                                                                                    | 요일     | □월 □화 □수 □목 □금 □토   | 시간  | :- © | 총시수 |             |  |  |  |  |
| □ 강좌개설신청 작성 → 강좌소개, 요일, 시간, 총시수, 희망수강료, 협조사항 등 모든 정보 입력 후 <mark>저장</mark><br>※ 기존강좌 : 강좌신청정보 가져오기 기능을 활용하여 강좌개설 입력<br>신규강좌 : 기존 강좌 정보가 없기 때문에 신규 입력 |        |                     |     |      |     |             |  |  |  |  |

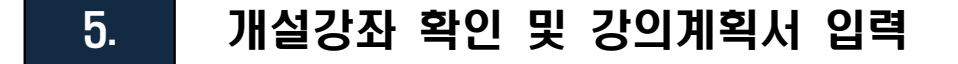

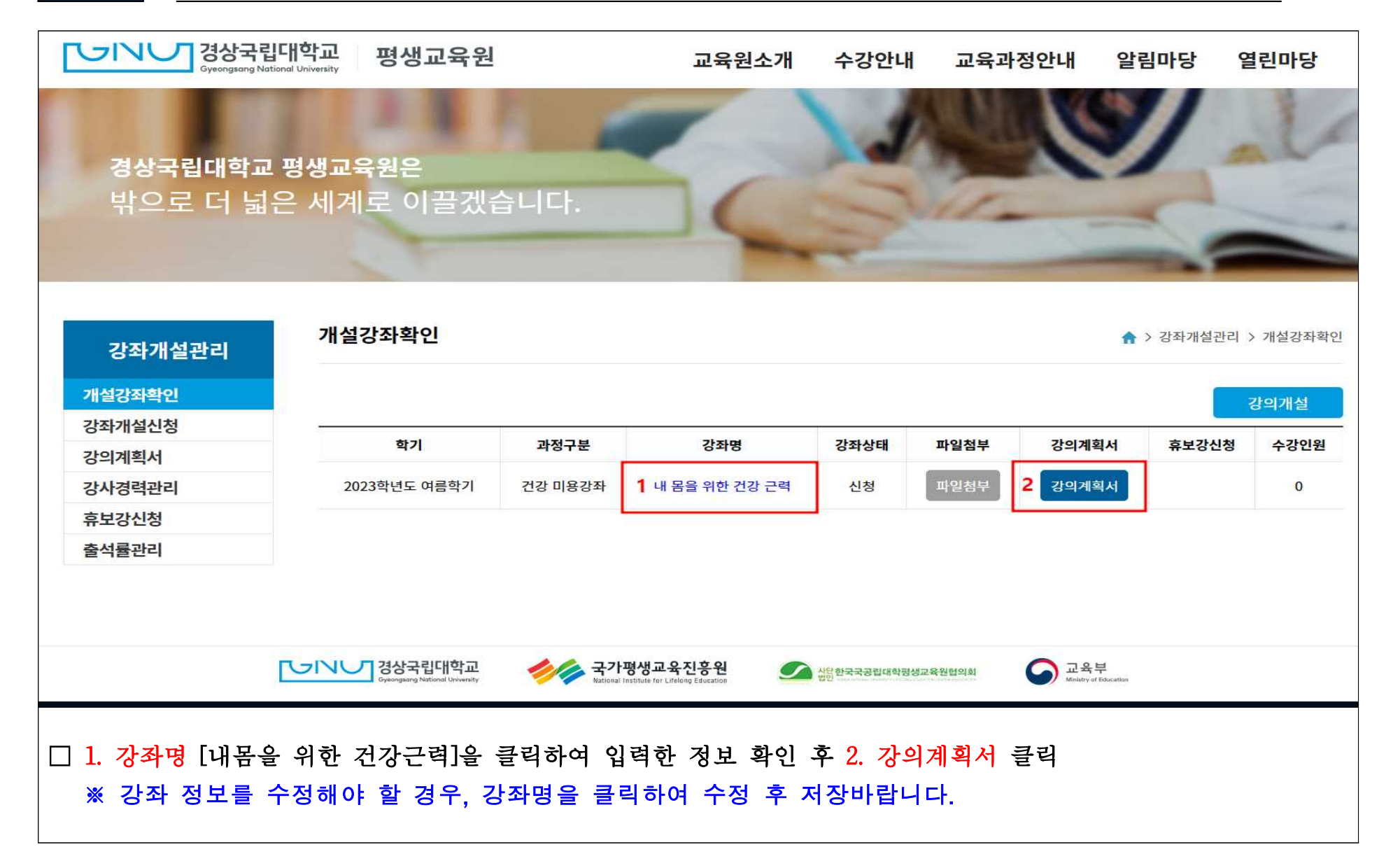

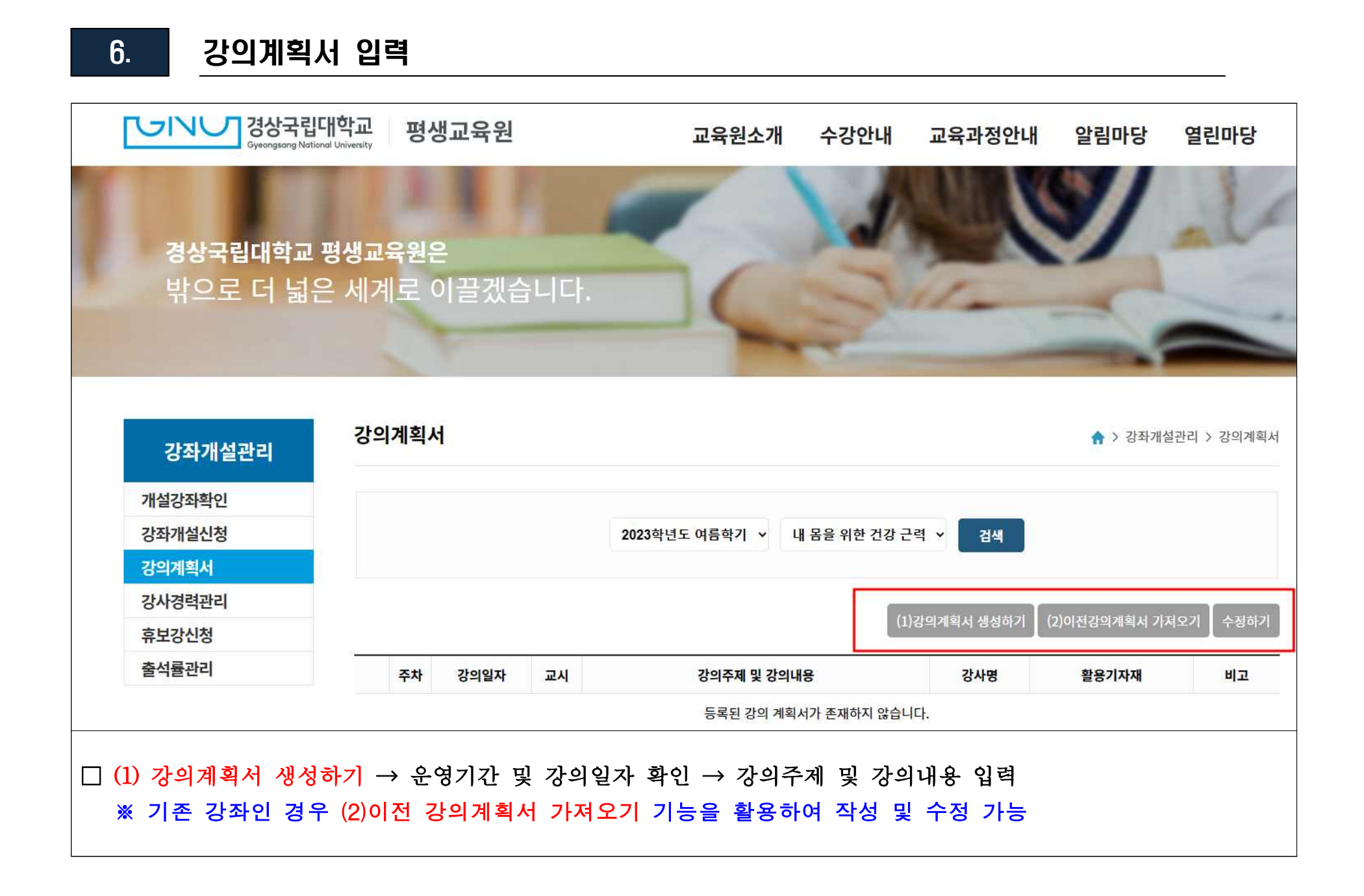

### 7. 개설강좌 최종 확인

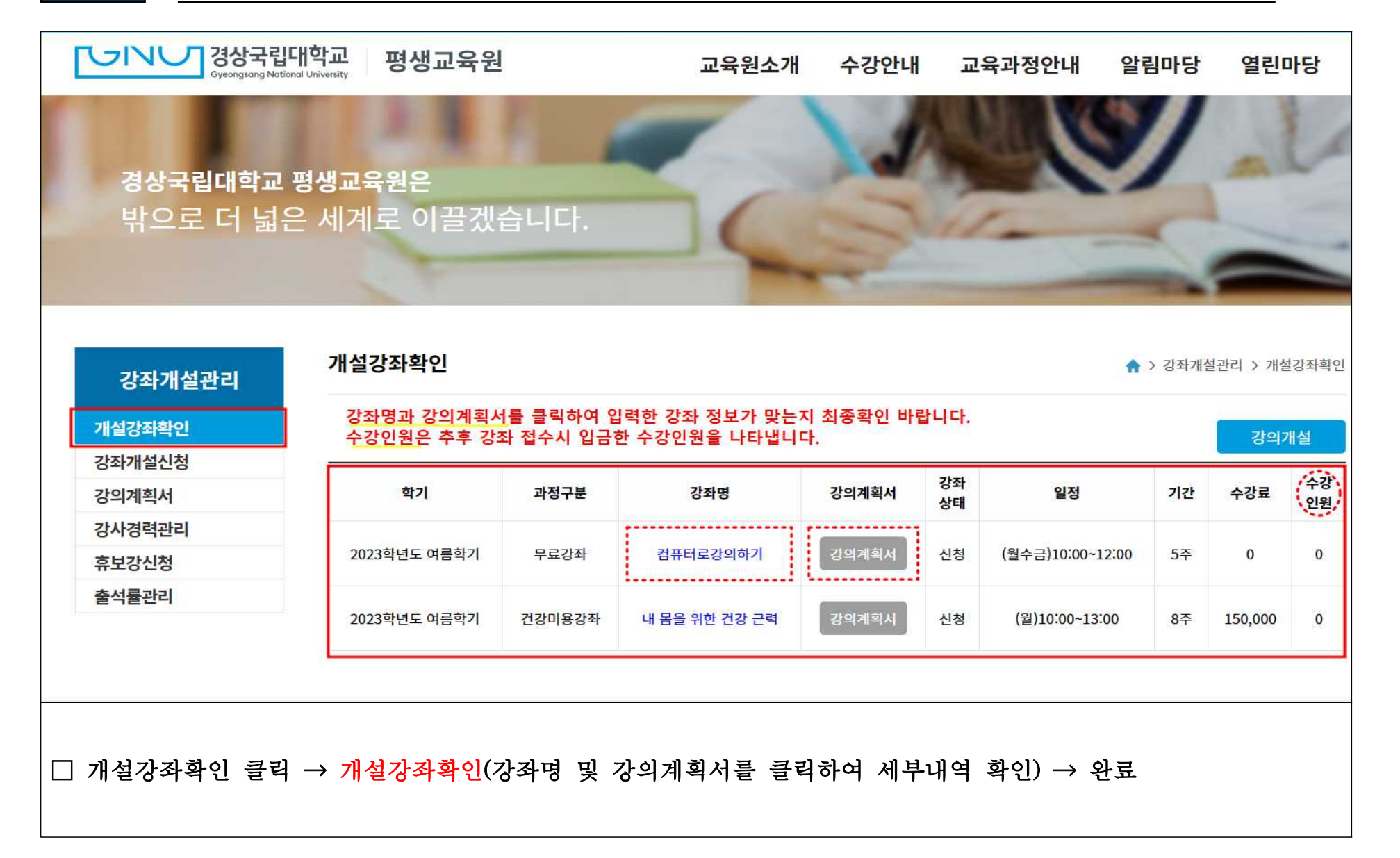

### 참고 강사 학력, 경력 및 추가 방법

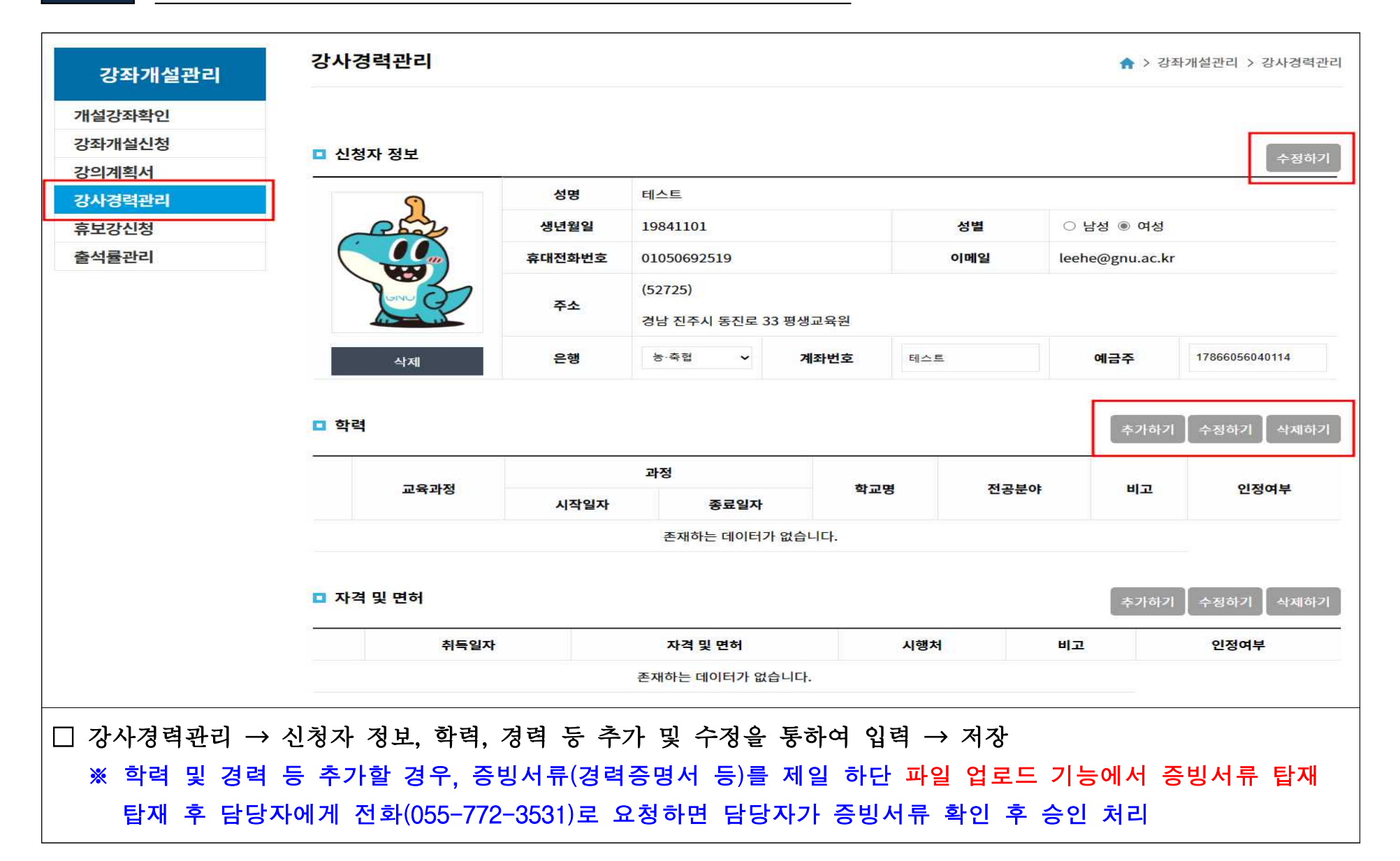